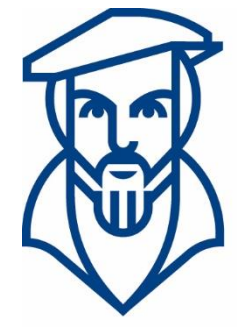

# Technische Hochschule Georg Agricola

### Campusmanagement

Anleitung zur Wahl von Schwerpunkten im Rahmen der Prüfungsanmeldung über meine.thga.de mit HISinOne am Beispiel des Bachelorstudiengangs Elektrotechnik HPO 2020 VZ und TZ

Ansprechpartner:

André Kraus - Leitung Campusmanagement andre.kraus@thga.de (o2 34) 968 3620

Livia Stiefel - Fachadministration livia.stiefel@thga.de (02 34) 968 3298

E-Mail: campusmanagement@thga.de Homepage HISinOne: meine.thga.de

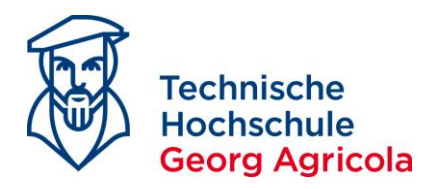

### <u>Wahl von Schwerpunkten im Rahmen der Prüfungsanmeldung über *meine.thga.de* mit <u>HISinOne am Beispiel des Bachelorstudiengangs Elektrotechnik HPO 2020 VZ und TZ</u></u>

Gemäß §11 (3) HPO 2020 Bachelor Elektrotechnik wird durch die erstmalige Beantragung der Zulassung zu einer Prüfung in einem Studienschwerpunkt, einem Wahlpflichtbereich oder einem Wahlpflichtmodul im Rahmen der Prüfungsanmeldung dieser/dieses verbindlich festgelegt. Das bedeutet, dass Sie bei der erstmaligen Anmeldung einer Prüfung des gewünschten Studienschwerpunktes diesen selbst festlegen. Die Anmeldung von Schwerpunkten z.B. im Bachelorstudiengang Maschinenbau oder Master Mineral Resource and Process Engineering ist analog vorzunehmen.

#### Im Bachelor Elektrotechnik 2020 Vollzeit gibt es folgende Schwerpunkte:

+ Ø 500 - Schwerpunkt Automatisierungstechnik - 40,0 Credits
 + Ø 510 - Schwerpunkt Energietechnik - 40,0 Credits
 + Ø 520 - Schwerpunkt Allgemeine Elektrotechnik - 40,0 Credits

#### Der Schwerpunkt **Automatisierungstechnik** gliedert sich auf in *Pflicht-* und *Wahlpflichtmodule*:

- 🔗 500 Schwerpunkt Automatisierungstechnik 40,0 Credits
  - 🕂 🛷 502 Wahlpflichtmodul EAT 5,0 Credits
  - + 🛷 501 Pflichtmodule Schwerpunkt Automatisierungstechnik 35,0 Credits

#### Der Schwerpunkt *Energietechnik* gliedert sich ebenfalls auf in *Pflicht* und *Wahlpflichtmodule*:

- §
   510 Schwerpunkt Energietechnik 40,0 Credits
  - + 🛷 512 Wahlpflichtmodul EET 5,0 Credits
  - + 🔗 511 Pflichtmodule Schwerpunkt Energietechnik 35,0 Credits

#### Der Schwerpunkt Allgemeine Elektrotechnik besteht ausschließlich aus Pflichtmodulen:

| - 🤣 520 Schwerpunkt Allgemeine Elektrotechnik |
|-----------------------------------------------|
| + 🚓 BET23c Digitaltechnik 2                   |
| 🕂 🕂 BET24c Elektrische Energienetze 1         |
| + 🚓 BET25c Internet of Things                 |
| 🛨 💏 BET26c Prüf- und Testsysteme              |
| 🛨 💏 BET27c Elektrische Energieerzeugung       |
| 🛨 💏 BET28c Industrieautomation                |
| 🛨 🚓 BET29c Projektarbeit                      |
| 🕂 🕂 💏 BET30c Seminar                          |

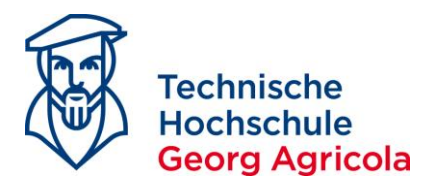

Der Bachelor Elektrotechnik 2020 Teilzeit verfügt ausschließlich über einen Schwerpunkt, nämlich *Allgemeine Elektrotechnik*:

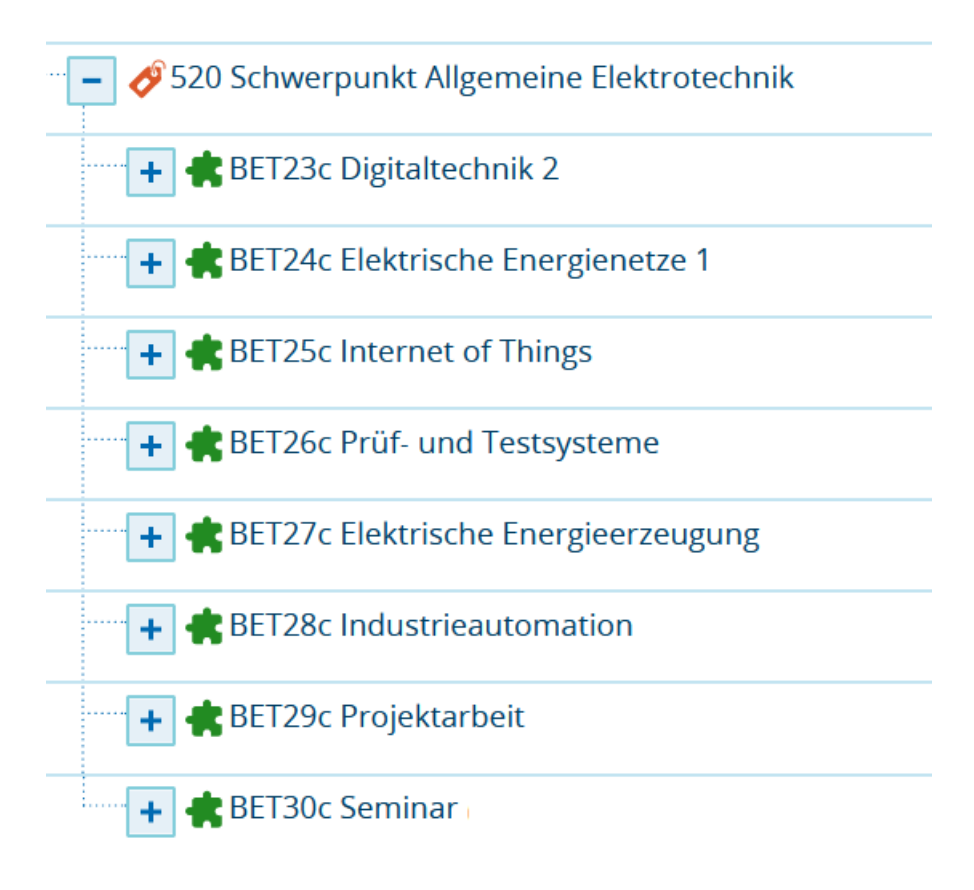

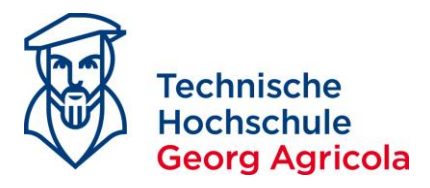

Mit Einführung der HPO 2020 in HISinOne werden sogenannte *polyvalente Prüfungen* verwendet. Dies bedeutet, dass Sie bei der Auswahl Ihres Studienschwerpunktes im Rahmen der Prüfungsanmeldung darauf achten müssen, auf welcher Kontoebene Sie sich befinden und die gewünschte Prüfung anmelden.

### Beispiel: Die Prüfung *Digitaltechnik 2* ist sowohl ein <u>Pflichtmodu</u>l im Schwerpunkt Automatisierungstechnik, ein <u>Wahlpflichtmodul</u> im Schwerpunkt Energietechnik und ein <u>Pflichtmodul</u> im Schwerpunkt Allgemeine Elektrotechnik:

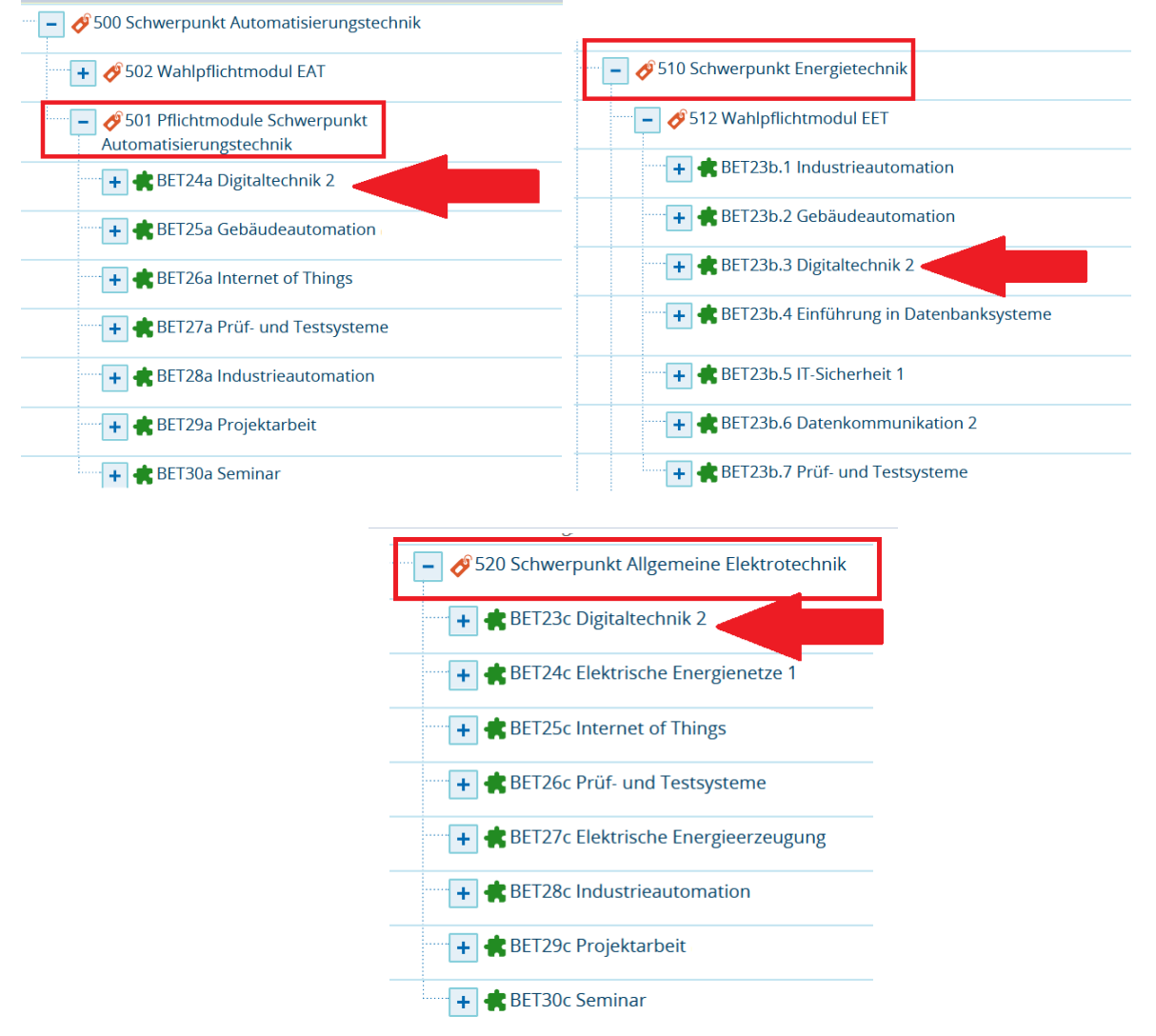

Achten Sie daher bei der Prüfungsanmeldung darauf, dass Sie die Prüfung im gewünschten Schwerpunkt anmelden, da nach der ersten Prüfungsanmeldung alle anderen Schwerpunkte automatisch ausgeblendet werden.

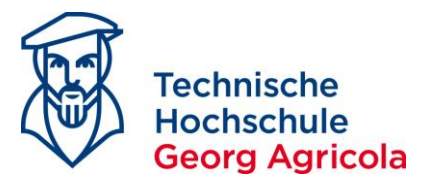

Die Prüfungsanmeldung nehmen Sie bitte über die Funktion *Studienplaner mit Modulplan* (*Prüfungen anmelden*) vor. Öffnen Sie folgenden Pfad: *Startseite - Mein Studium – Studienplaner mit Modulplan* (*Prüfungen anmelden*). Achten Sie bitte darauf, dass Sie sich die <u>**Prüfungsordnung**</u> anzeigen lassen, und **nicht** den *Modulplan*:

|         | Technische<br>Hochschule<br>Georg Agricola | Menü durchsuche            | 31                                     |                             |                           |                      |
|---------|--------------------------------------------|----------------------------|----------------------------------------|-----------------------------|---------------------------|----------------------|
|         |                                            |                            |                                        | 🗘 Sie t                     | oefinden sich im Mod      | lus: Customizing / h |
|         |                                            | đ                          | 🗙 🖈 Mein 🛛                             | <u>Studium</u>              | Studienangebot            | Organisa             |
| >       | Edit Datadiction                           | nary 🔲 Show extende        | ed information<br>Studienplaner mit Mo | dulplan (Prüfungen anme     | alden)                    |                      |
|         | Studienplaner                              | mit Modulplan (            | Prüfungen anm                          | elden) B.Eng. Ele           | ktrotechnik 202           | 0 (VZ)               |
|         | Modulplan a                                |                            | kansicht                               |                             |                           |                      |
|         |                                            |                            |                                        | Prüfu                       | Ingsordnung               | g                    |
|         | Son Son                                    | nmersemester 2021          | <b>~</b>                               |                             |                           | 1                    |
|         | In Prüfungsordnu                           | ng suche 🔍                 |                                        |                             |                           |                      |
|         | Struktur der Prüf                          | ungsordnung - Alle St      | tudiensemester                         |                             |                           |                      |
|         | 84-588-2020                                | 01-VZ - B.Eng. Elektrot    | echnik 2020 (VZ)                       |                             |                           |                      |
|         | - 🛷 100 - Al                               | bschluss B.Eng. Elektr     | otechnik 2020 (VZ) - 1                 | 180,0 Credits               |                           |                      |
|         | - 0200                                     | ) - Gesamtkonto B.Eng      | g. Elektrotechnik 202                  | 0 (VZ) - 180,0 Credits      |                           |                      |
|         |                                            | 300 - Bachelorarbe         | it und Kolloquium - l                  | Pflichtfach - 15,0 Credi    | its                       |                      |
|         |                                            | • 🕂 <u>30050981 - Ko</u> l | loquium - Pflichtfach                  | - 3,0 Credits               |                           |                      |
|         |                                            | • 🕂 <u>30050991 - Bac</u>  | helorarbeit - Pflichtfa                | ach - 12,0 Credits          |                           |                      |
| 522     | Hochschule                                 | 900 - Übergreifende        | Pflichtmodule - 15,0                   | Credits                     |                           |                      |
|         |                                            |                            | <b>\$</b>                              | Sie befinden sich im Mo     | odus: Customizing / h1cus | stweb                |
|         | _                                          | <b>în ★</b>                | <u>Mein Studium</u>                    | Studienangebot              | Organisation              | Benutzer-Info        |
| )<br>Si | Edit Datadictionary                        | Show extended informati    | on<br>aner mit Modulplan (Prüfung      | en anmelden)                |                           |                      |
| S       | tudienplaner mit                           | Modulplan (Prüfung         | gen anmelden) B.Er                     | ng. Elektrotechnik 20       | 20 (VZ)                   |                      |
|         | Prüfungsordnung                            | g anzeigen Pruck           | ansicht                                | Modu                        | lplan                     |                      |
|         | 1. Semester                                | 2. Semester                | 3. Semester                            | 4. Semester                 | 5. Semester               | 6. Semester          |
|         | WiSe 2020/21                               | SoSe 2021                  | WiSe 2021/22                           | SoSe 2022                   | WiSe 2022/23              | SoSe 2023            |
|         | 8                                          |                            |                                        | $\otimes$                   | $\otimes$                 | 0                    |
|         |                                            | -/5                        |                                        | -/5                         | -/5                       | -/15                 |
|         | 8                                          | ${\boldsymbol{\otimes}}$   |                                        |                             | 0                         | 8                    |
| 1       | Systeme der Physik<br>-/5                  |                            | Grundkurs MatLab<br>-/5                |                             | Internet of Things<br>-/5 | Seminar<br>-/5       |
|         | ⊗                                          | ${\boldsymbol{ \Im}}$      |                                        | 0                           | 0                         | 0                    |
|         | r/5                                        | 📌 Elektrische              | <u>e Messtechnik</u><br>/5             | Elektrische Energier<br>-/5 | Hochspannungstecl<br>-/5  | Projektarbeit<br>-/5 |
|         | Ø                                          | 0                          | $\otimes$                              | 0                           | 0                         | 0                    |

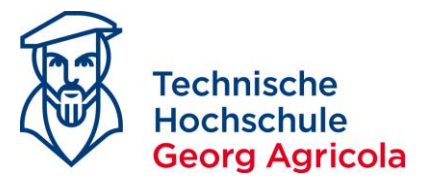

Im Studienplaner werden Ihnen alle curricularen Leistungen Ihres Studienganges angezeigt. Diese finden Sie in den jeweiligen *Konten*. Der Studienplaner ist so konfiguriert, dass er automatisch bis auf die *unterste Ebene* aufgeklappt ist. Dies bedeutet, dass Sie alle an den Prüfungen hinterlegten Informationen (z.B. Prüfer, Datum, Uhrzeit, Raum, Hilfsmittel) auf einen Blick sehen können:

| Hochschule Menü durchsucher                                                                                                    |                            |                          |                        | 🛓 🗢 😕 🖌                                    | 🗆 30 🗗       |
|----------------------------------------------------------------------------------------------------|----------------------------|--------------------------|------------------------|--------------------------------------------|--------------|
| Ceorg Agricola                                                                                                    | Sie befinden sich im Modus | : Customizing / h1custwe | b                      |                                            |              |
| 🏦 ★ 🔰 <u>Mein Studium</u>                                                                                                    | Studienangebot             | Organisation             | Benutzer-Informationen |                                            | 0            |
| Edit Datadictionary     Show extended information     Sin diad bits: Strateging      Main Studien Data Strateging     Strateging      Strateging      Str |                            |                          |                        |                                            |              |
| Studienplaner mit Modulplan (Prüfungen anmelden) B.Eng. Elektrotechnik 2020 (VZ)                                                                                                    |                            |                          |                        |                                            |              |
| Modulplan anzeigen 🔹 Druckansicht                                                                                                    |                            |                          |                        |                                            | 1 Hilfe      |
| Termine Sommersemester 2021                                                                                                    |                            |                          |                        | 💘 Veranstaltungen ausblenden 🛛 🂐 Prüfunger | n ausblenden |
| In Prüfungsordnung suchen                                                                                                    |                            |                          |                        | ‡≣ Alle.aufklappen 11 ↑≣ Alle.             | zuklappen    |
| Struktur der Prüfungsordnung - Alle Studiensemester                                                                                                    |                            |                          |                        | Aktionen                                   | Status       |
| - 84-588-20201-VZ - B.Eng. Elektrotechnik 2020 (VZ)                                                                                                    |                            |                          |                        |                                            |              |
|                                                                                                    |                            |                          |                        |                                            |              |
| 🥏 🖉 200 - Gesamtkonto B.Eng. Elektrotechnik 2020 (VZ) - 180,0 Credits                                                                                                    |                            |                          |                        |                                            |              |
| 🚥 📻 300 - Bachelorarbeit und Kolloquium - Pflichtfach - 15,0 Credits                                                                                                    |                            |                          |                        |                                            |              |
| # 30050981 Kolloquium - Pflichtfach - 3,0 Credits                                                                                                    |                            |                          |                        |                                            |              |
| 30050991 Bachelorarbeit - Pflichtfach - 12,0 Credits                                                                                                    |                            |                          |                        |                                            |              |
| 🚽 🎻 900 - Übergreifende Pflichtmodule - 15,0 Credits                                                                                                    |                            |                          |                        |                                            |              |
| - 🦛 BET01 - Höhere Mathematik 1 - Pflichtfach - 7,5 Credits                                                                                                    |                            |                          |                        |                                            |              |
| - 🦞 90099100 - Höhere Mathematik 1 - Pflichtfach - 7,5 Credits (1 yon 2)                                                                                                    |                            |                          |                        | ♣ Anmelden                                 |              |
| Höhere Mathematik 1, Prüfungsperiode 1                                                                                                    |                            |                          |                        |                                            |              |
| Montag, 19.07.2021 von 08:15 bis 10:15<br>Prüfungsform: Klausur, schriftlich                                                                                                    |                            |                          |                        |                                            |              |
| Prüfer/-in: Prof. Dr. rer. nat. habil. Mache, Detlef H.                                                                                                    |                            |                          |                        |                                            |              |
| Drittprüfer/-in: Dr. rer. pol. Dreehsen, Heinz-Gerd<br>Raumaufsicht: DinlIng /GHI Ptok, Petra R. Eng. Dillmann, Christopher R. Eng. Krist                                                                                                    | anke Philipp               |                          |                        |                                            |              |
| Hilfsmittel: Formelsammlung, nicht-programmierbarer Taschenrechner                                                                                                    | nike, ennipp               |                          |                        |                                            |              |
|                                                                                                    |                            |                          |                        |                                            |              |

Um den Schwerpunkt per Prüfungsanmeldung festzulegen empfiehlt es sich, den Leistungsbaum einmal komplett zuzuklappen:

| Technische<br>Hochschule<br>Georg Agricola                                                                                 |                                                                    |                                                    |                           | ± 3                            | o 🧐 🖉             | 28          |
|----------------------------------------------------------------------------------------------------|--------------------------------------------------------------------|----------------------------------------------------|---------------------------|--------------------------------|-------------------|-------------|
|                                                                                                    | 0                                                                  | Sie befinden sich im Modus                         | : Customizing / h1custweb |                                |                   |             |
| Edit Datadictionary     Sie sind hier: Startseite > Mein.Studium > Studienplaner     Studienplaner mit Modulplan (Prüfunge | Mein Studium<br>er mit Modulplan (Prüfungen,<br>n anmelden) B.Eng, | Studienangebot<br>anmelden)<br>Elektrotechnik 2020 | Organisation              | Benutzer-Informationen         |                   |             |
| Modulplan anzeigen  Pruckansicht Termine Sommersemester 2021                                                               |                                                                    |                                                    |                           | 💘 Veranstaltungen ausblenden 🔦 | <b>R</b> Prüfunge | Hilfe Hilfe |
| In Prüfungsordnung suche                                                                                                   |                                                                    |                                                    |                           | <b>‡≣</b> Alle.aufklappe       | en <b>†≣</b> Alle | e zuklappen |
| Struktur der Prüfungsordnung - Alle Studiensemes                                                                           | ster                                                               |                                                    |                           | Aktionen                       |                   | Status      |
| - 84-588-20201-VZ - B.Eng. Elektrotechnik 2020                                                                             | (VZ)                                                               |                                                    |                           |                                |                   |             |
| 🚽 🥑 100 - Abschluss B.Eng. Elektrotechnik 202                                                                              | 0 (VZ) - 180,0 Credits                                             |                                                    |                           |                                | -                 |             |
| 🗕 🛷 200 - Gesamtkonto B.Eng. Elektrotech                                                                                   | nnik 2020 (VZ) - 180,0 Crec                                        | lits                                               |                           |                                |                   |             |
| 🚽 📥 300 - Bachelorarbeit und Kollog                                                                                        | uium - Pflichtfach - 15,0 (                                        | Tredits                                            |                           |                                |                   |             |
| • 🦞 30050981 - Kolloquium - Pfli                                                                                           | ichtfach - 3,0 Credits                                             |                                                    |                           |                                |                   |             |

Öffnen Sie den Leistungsbaum nun durch Klicken auf das ,Plus'-Symbol Schritt für Schritt bis zu dem Schwerpunkt, den Sie auswählen möchten:

|                                                                        | Utilie                                               |
|------------------------------------------------------------------------|------------------------------------------------------|
| Termine Sommersemester 2021                                            | 💘 Veranstaltungen ausblenden 🛛 💘 Prüfungen ausblende |
| n Prüfungsordnung suche                                                | t≣ Alle_aufklappen t≣ Alle_zuklappen                 |
| Struktur der Prüfungsordnung - Alle Studiensemester                    | Aktionen Status                                      |
| - 📑 84-588-20201-VZ - B.Eng. Elektrotechnik 2020 (VZ)                  |                                                      |
| 🚽 🌈 100 - Abschluss B.Eng, Elektrotechnik 2020 (VZ) - 180,0 Credits    |                                                      |
|                                                                        |                                                      |
| + 🚓 300 - Bachelorarbeit und Kolloquium - Pflichtfach - 15,0 Credits   |                                                      |
| + 🔗 900 - Übergreifende Pflichtmodule - 15,0 Credits                   |                                                      |
| + 🛷 400 - Pflichtmodule B.Eng. Elektrotechnik 2020 (VZ) - 80,0 Credits |                                                      |
| + 🛷 500 - Schwerpunkt Automatisierungstechnik - 40,0 Credits           |                                                      |
| 🛨 🎻 510 - Schwerpunkt Energietechnik - 40,0 Credits                    |                                                      |
| + 🔗 520 - Schwerpunkt Allgemeine Elektrotechnik - 40,0 Credits         |                                                      |
| + 🛷 700 - Zusatzmodule - 0,0 Credits                                   |                                                      |
| AgÜK - globales Überlaufkonto                                          |                                                      |

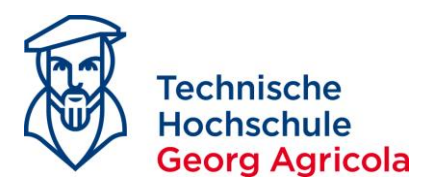

Wenn Sie durch Anmeldung der Prüfung *Digitaltechnik* 2 den Schwerpunkt

Automatisierungstechnik auswählen möchten, melden Sie sich entsprechend im Konto 500 an:

| Struktur der Prüfungsordnung - Alle Studiensemester                          | Aktionen          |
|------------------------------------------------------------------------------|-------------------|
| - 84-588-20201-VZ - B.Eng. Elektrotechnik 2020 (VZ)                          |                   |
| 🦰 🎻 100 - Abschluss B.Eng. Elektrotechnik 2020 (VZ) - 180,0 Credits          |                   |
|                                                                              |                   |
| + 🛊 300 - Bachelorarbeit und Kolloquium - Pflichtfach - 15,0 Credits         |                   |
| + 🔗 900 - Übergreifende Pflichtmodule - 15,0 Credits                         |                   |
| + 🔗 400 - Pflichtmodule B.Eng. Elektrotechnik 2020 (VZ) - 80,0 Credits       |                   |
|                                                                              |                   |
| + 🔗 502 - Wahlpflichtmodul EAT - 5,0 Credits                                 |                   |
| 🚽 🗕 🔗 501 - Pflichtmodule Schwerpunkt Automatisierungstechnik - 35,0 Credits |                   |
|                                                                              |                   |
| - 🕂 🏪 50150100 - Digitaltechnik 2 - Pflichtfach - 5,0 Credits                | Realized Anmelden |
| PVL50150100 - PVL Digitaltechnik 2                                           |                   |

Nachdem Sie den Rechtshinweis akzeptiert haben, wird Ihnen dezidiert mitgeteilt, in welchem Schwerpunkt die Prüfung angerechnet wird. Klicken Sie auf *anmelden*, um die Anmeldung abzuschließen:

|                                                                                                    | 🗘 Sie be                                                                                                    | finden sich im Modus: C                                            | ustomizing / h1custwel                  | b     |
|----------------------------------------------------------------------------------------------------|----------------------------------------------------------------------------------------------------|--------------------------------------------------------------------|-----------------------------------------|-------|
|                                                                                                    | 💼 ★ <u>Mein Studium</u> Si                                                                                                    | tudienangebot                                                      | Organisation                            | Benut |
| Edit Datadictionary                                                                                                    | ow extended information                                                                                                    |                                                                    |                                         |       |
| ie sind hier: Startseite > Mein S                                                                                                    | itudium 🕨 Studienplaner mit Modulplan (Prüfungen anmeld                                                                                                    | en)                                                                |                                         |       |
| tudienplaner mit Mod                                                                                                    | ulplan (Prüfungen anmelden)                                                                                                    |                                                                    |                                         |       |
|                                                                                                    |                                                                                                    |                                                                    |                                         |       |
| SOTSOTOD: Digitaltechnik 2                                                                                                    | 2                                                                                                    |                                                                    |                                         |       |
|                                                                                                    |                                                                                                    |                                                                    |                                         |       |
| Leistung wird angerechnet a                                                                                                    | uf: Digitaltechnik 2 (Nr=BET24a) - Pflichtmodule Schwe                                                                                                    | erpunkt Automatisierung                                            | stechnik (Nr=501) -                     |       |
| Leistung wird angerechnet a<br>Schwerpunkt Automatisierur                                                                                                    | uf: Digitaltechnik 2 (Nr=BET24a) - Pflichtmodule Schwe<br>ngstechnik (Nr=500) - Gesamtkonto B.Eng, Elektrotech                                                                                                    | rpunkt Automatisierung<br>nik 2020 (VZ) (Nr=200) - /               | stechnik (Nr=501) -<br>Abschluss B.Eng. |       |
| Leistung wird angerechnet a<br>Schwerpunkt Automatisierur<br>Elektrotechnik 2020 (VZ) (Nr=                                                                                                  | uf: Digitaltechnik 2 (Nr=BET24a) - Pflichtmodule Schwe<br>ngstechnik (Nr=500) - Gesamtkonto B.Eng. Elektrotech<br>=100)                                                                                                    | erpunkt Automatisierung<br>nik 2020 (VZ) (Nr=200) - /              | stechnik (Nr=501) -<br>\bschluss B.Eng. |       |
| Leistung wird angerechnet a<br>Schwerpunkt Automatisierur<br>Elektrotechnik 2020 (VZ) (Nr=<br>Prüfungsanmeldezeitraum F                                                                     | uf: Digitaltechnik 2 (Nr=BET24a) - Pflichtmodule Schwe<br>ngstechnik (Nr=500) - Gesamtkonto B.Eng. Elektrotech<br>=100)<br>laupttermin SoSe 2021:                                                                                                    | erpunkt Automatisierung<br>nik 2020 (VZ) (Nr=200) - /              | stechnik (Nr=501) -<br>Abschluss B.Eng. |       |
| Leistung wird angerechnet a<br>Schwerpunkt Automatisierun<br>Elektrotechnik 2020 (VZ) (Nr=<br>Prüfungsanmeldezeitraum H<br>Der Zeitraum läuft vom 12.0-                                     | uf: Digitaltechnik 2 (Nr=BET24a) - Pflichtmodule Schwe<br>ngstechnik (Nr=500) - Gesamtkonto B.Eng, Elektrotech<br>=100)<br>Iaupttermin SoSe 2021:<br>4.2021 / 00:00 bis zum 30.04.2021 / 23:59                                                                                                    | rpunkt Automatisierung<br>nik 2020 (VZ) (Nr=200) - /               | stechnik (Nr=501) -<br>Abschluss B.Eng. |       |
| Leistung wird angerechnet a<br>Schwerpunkt Automatisieru<br>Elektrotechnik 2020 (VZ) (NT=<br>Prüfungsanmeldezeitraum H<br>Der Zeitraum läuft vom 12.0-<br>Aktionen & Meldungen              | uf: Digitaltechnik 2 (Nr=BET24a) - Pflichtmodule Schwe<br>ngstechnik (Nr=500) - Gesamtkonto B.Eng. Elektrotech<br>=100)<br>laupttermin SoSe 2021:<br>4.2021 / 00:00 bis zum 30.04.2021 / 23:59<br>Termine & Räume                                                                                                    | rrpunkt Automatisierung<br>nik 2020 (VZ) (Nr=200) - /<br>Bemerkung | stechnik (Nr=501) -<br>\bschluss B.Eng, |       |
| Leistung wird angerechnet a<br>Schwerpunkt Automatisieru<br>Elektrotechnik 2020 (VZ) (NT=<br>Prüfungsanmeldezeitraum F<br>Der Zeitraum läuft vom 12.0<br>Aktionen & Meldungen               | uf: Digitaltechnik 2 (Nr=BET24a) - Pflichtmodule Schwei<br>ngstechnik (Nr=500) - Gesamtkonto B.Eng. Elektrotech<br>=100)<br>laupttermin SoSe 2021:<br>4.2021 / 00:00 bis zum 30.04.2021 / 23:59<br>Termine & Räume                                                                                                    | rpunkt Automatisierung<br>nik 2020 (VZ) (Nr=200) - /<br>Bemerkung  | stechnik (Nr=501) -<br>\bschluss B.Eng, |       |
| Leistung wird angerechnet a<br>Schwerpunkt Automatisieru<br>Elektrotechnik 2020 (VZ) (Nr=<br>Prüfungsanmeldezeitraum H<br>Der Zeitraum läuft vom 12.0-<br>Aktionen & Meldungen              | uf: Digitaltechnik 2 (Nr=BET24a) - Pflichtmodule Schwei<br>ngstechnik (Nr=500) - Gesamtkonto B.Eng. Elektrotech<br>=100)<br>Haupttermin SoSe 2021:<br>4.2021 / 00:00 bis zum 30.04.2021 / 23:59<br>Termine & Räume<br>Digitaltechnik 2                                                                                                    | rpunkt Automatisierung<br>nik 2020 (VZ) (Nr=200) - /<br>Bemerkung  | stechnik (Nr=501) -<br>\bschluss B.Eng, |       |
| Leistung wird angerechnet a<br>Schwerpunkt Automatisierun<br>Elektrotechnik 2020 (VZ) (Nr:<br>Prüfungsanmeldezeitraum H<br>Der Zeitraum läuft vom 12.0-<br>Aktionen & Meldungen<br>Anmelden | uf: Digitaltechnik 2 (Nr=BET24a) - Pflichtmodule Schwei<br>gstechnik (Nr=500) - Gesamtkonto B.Eng. Elektrotech<br>=100)<br>Iaupttermin SoSe 2021:<br>4.2021 / 00:00 bis zum 30.04.2021 / 23:59<br>Termine & Räume<br>Digitaltechnik 2<br>Prüfungsperiode 1, Sommersemester 2021<br>Prüfungsperiode 1, Sommersemester 2021                                                  | rrpunkt Automatisierung<br>nik 2020 (VZ) (Nr=200) - /<br>Bemerkung | stechnik (Nr=501) -<br>\bschluss B.Eng. |       |
| Leistung wird angerechnet a<br>Schwerpunkt Automatisieru<br>Elektrotechnik 2020 (VZ) (Nr:<br>Prüfungsanmeldezeitraum H<br>Der Zeitraum läuft vom 12.0<br>Aktionen & Meldungen               | uf: Digitaltechnik 2 (Nr=BET24a) - Pflichtmodule Schwei<br>gstechnik (Nr=500) - Gesamtkonto B.Eng. Elektrotech<br>=100)<br>Iaupttermin SoSe 2021:<br>4.2021 / 00:00 bis zum 30.04.2021 / 23:59<br>Termine & Räume<br>Digitaltechnik 2<br>Prüfungsperiode 1, Sommersemester 2021<br>• Keine Uhrzeit festgelegt<br>• Keine Uhrzeit Vituren den Möndlich oden                 | rpunkt Automatisierung<br>nik 2020 (VZ) (Nr=200) - /<br>Bemerkung  | stechnik (Nr=501) -<br>\bschluss B.Eng. |       |
| Leistung wird angerechnet a<br>Schwerpunkt Automatisierun<br>Elektrotechnik 2020 (VZ) (Nr:<br>Prüfungsanmeldezeitraum H<br>Der Zeitraum läuft vom 12.0<br>Aktionen & Meldungen              | uf: Digitaltechnik 2 (Nr=BET24a) - Pflichtmodule Schwei<br>gstechnik (Nr=500) - Gesamtkonto B.Eng. Elektrotech<br>=100)<br>Iaupttermin SoSe 2021:<br>4.2021 / 00:00 bis zum 30.04.2021 / 23:59<br>Termine & Räume<br>Digitaltechnik 2<br>Prüfungsperiode 1, Sommersemester 2021<br>• Keine Uhrzeit festgelegt<br>Prüfungsform: Klausur oder Mündlich oder<br>Austerbeitung | rpunkt Automatisierung<br>nik 2020 (VZ) (Nr=200) - /<br>Bemerkung  | stechnik (Nr=501) -<br>\bschluss B.Eng, |       |

# Durch die erstmalige Anmeldung in einem Schwerpunkt werden die anderen Schwerpunkte nun ausgeblendet:

| Struktur der Prüfungsordnung - Alle Studiensemester                      | Aktionen | Status                                                                                    |
|--------------------------------------------------------------------------|----------|-------------------------------------------------------------------------------------------|
| - 84-588-20201-VZ - B.Eng. Elektrotechnik 2020 (VZ)                      |          |                                                                                           |
| 🚽 🌈 100 - Abschluss B.Eng. Elektrotechnik 2020 (VZ) - 180,0 Credits      |          |                                                                                           |
| 🦰 🌈 200 - Gesamtkonto B.Eng. Elektrotechnik 2020 (VZ) - 180,0 Credits    |          | Ihr aktueller Status: <b>Prüfung vorhanden</b><br>Semester der Leistung: <b>SoSe 2021</b> |
| 🕂 🕂 🛊 300 - Bachelorarbeit und Kolloquium - Pflichtfach - 15,0 Credits   |          |                                                                                           |
| + 🔗 900 - Übergreifende Pflichtmodule - 15,0 Credits                     |          |                                                                                           |
| 🕂 🕂 🎸 400 - Pflichtmodule B.Eng. Elektrotechnik 2020 (VZ) - 80,0 Credits |          |                                                                                           |
| + 🔗 500 - Schwerpunkt Automatisierungstechnik - 40,0 Credits             |          | Ihr aktueller Status: <b>Prüfung vorhanden</b><br>Semester der Leistung: <b>SoSe 2021</b> |
| + 0 - Zusatzmodule - 0,0 Credits                                         |          |                                                                                           |
| ales Überlaufkonto                                                       |          |                                                                                           |
|                                                                          |          |                                                                                           |

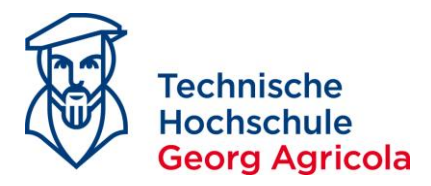

Wenn Sie durch Anmeldung der Prüfung *Digitaltechnik 2* als Wahlpflichtmodul den Schwerpunkt *Energietechnik* auswählen möchten, klicken Sie bitte im Konto 512 auf "Mehrfach zugeordnete Elemente hier einblenden":

| 🕂 🛊 300 - Bachelorarbeit und Kolloquium - Pflichtfach - 15,0 Credits            |
|---------------------------------------------------------------------------------|
| + 🔗 900 - Übergreifende Pflichtmodule - 15,0 Credits                            |
| + 🔗 400 - Pflichtmodule B.Eng. Elektrotechnik 2020 (VZ) - 80,0 Credits          |
| + 🔗 500 - Schwerpunkt Automatisierungstechnik - 40,0 Credits                    |
| 🚽 🚽 🔗 510 - Schwerpunkt Energietechnik - 40,0 Credits                           |
| - 🔗 512 - Wahlpflichtmodul EET - 5,0 Credits                                    |
| 🗮 🙀 BET23b.1 - Industrieautomation - Wahlpflichtfach - 5,0 Credits              |
| Mehrfach zugeordnete Elemente:                                                  |
|                                                                                 |
| 🔍 🌸 🗱 BET23b.2 - Gebäudeautomation - Wahlpflichtfach - 5,0 Credits              |
| Mehrfach zugeordnete Elemente:                                                  |
|                                                                                 |
| → PYL50150110 - PYL Gebäudeautomation                                           |
|                                                                                 |
| Mehrfach zugeordnete Elemente:<br>→ 50150100 - Digitaltechnik 2                 |
| Jee Mehrfach zugeordnete Elemente hier einblenden                               |
| 🔍 🌸 🗱 BET23b.4 - Einführung in Datenbanksysteme - Wahlpflichtfach - 5,0 Credits |

#### Klicken Sie nun auf den erscheinenden Anmeldebutton und akzeptieren Sie den Rechtshinweis:

| 🛷 510 - Schwerpunkt Energietechnik - 40,0 Credits |                      |
|---------------------------------------------------|----------------------|
| 🚽 🥏 512 - Wahlpflichtmodul EET - 5,0 Credits      |                      |
| BET23b.1 - Industrieautomation - Wahlpflich       | itfach - 5,0 Credits |
| Mehrfach zugeordnete Elemente:                    |                      |
| BET23b.2 - Gebäudeautomation - Wahlpflich         | tfach - 5,0 Credits  |
| Mehrfach zugeordnete Elemente:                    |                      |
| ← PVL50150110 - PVL Gebäudeautomation             |                      |
| 🗕 🚖 BET23b.3 - Digitaltechnik 2 - Wahlpflichtfach | - 5,0 Credits        |
| 🕂 🕂 🦉 50150100 - Digitaltechnik 2 - Pflichtfach   | - 5,0 Credits        |
| BET23b.3-SL1 - PVL Digitaltechnik 2               |                      |

EET23b.4 - Einführung in Datenbanksysteme - Wahlpflichtfach - 5,0 Credits

### Das System teilt Ihnen mit, auf welchen Schwerpunkt die Prüfung angerechnet wird. Klicken Sie auf *anmelden*, um die Anmeldung abzuschließen:

Sie sind hier: <u>Startseite</u> ) <u>Mein Studium</u> ) <u>Studienplaner mit Modulplan (Prüfungen anmelden)</u> Studienplaner mit Modulplan (Prüfungen anmelden)

| 50150100: Digitaltechnik 2<br>Leistung wird angerechnet au<br>- Gesamtkonto B.Eng. Elektrot<br>Prüfungsanmeldezeitraum Ha<br>Der Zeitraum läuft vom 12.04. | f: Digitaltechnik 2 (Nr=BET23b.3) - Wahlpflichtmodul EET<br>echnik 2020 (VZ) (Nr=200) - Abschluss B.Eng. Elektrotech<br>upttermin SoSe 2021:<br>2021 / 00:00 bis zum 30.04.2021 / 23:59 | <sup>-</sup> (Nr=512) - Schwerpunkt Energietechnik (Nr=510)<br>nnik 2020 (VZ) (Nr=100) |
|----------------------------------------------------------------------------------------------------|----------------------------------------------------------------------------------------------------|----------------------------------------------------------------------------------------|
| Aktionen & Meldungen                                                                                                    | Termine & Räume                                                                                                    | Bemerkung                                                                              |
| Anmelden                                                                                                    | Digitaltechnik 2<br>Prüfungsperiode 1, Sommersemester 2021<br>● Keine Uhrzeit festgelegt<br>Prüfungsform: Klausur oder Mündlich oder<br>Ausarbeitung                                    |                                                                                        |

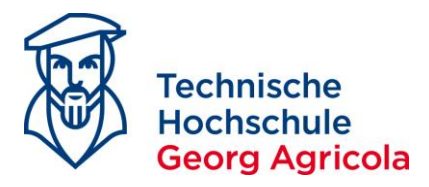

Wenn Sie durch Anmeldung der Prüfung *Digitaltechnik 2* als Pflichtmodul den Schwerpunkt *Allgemeine Elektrotechnik* auswählen möchten, klicken Sie bitte im Konto 520 auf "Mehrfach zugeordnete Elemente hier einblenden":

| Struktur der Prüfungsordnung - Alle Studiensemester                      |
|--------------------------------------------------------------------------|
| - 84-588-20201-VZ - B.Eng. Elektrotechnik 2020 (VZ)                      |
| 🦰 🏉 100 - Abschluss B.Eng. Elektrotechnik 2020 (VZ) - 180,0 Credits      |
| 🚽 🥏 200 - Gesamtkonto B.Eng. Elektrotechnik 2020 (VZ) - 180,0 Credits    |
| 🕂 🛊 300 - Bachelorarbeit und Kolloquium - Pflichtfach - 15,0 Credits     |
| 🕂 🕂 🏈 900 - Übergreifende Pflichtmodule - 15,0 Credits                   |
| 🕂 🕂 🎸 400 - Pflichtmodule B.Eng. Elektrotechnik 2020 (VZ) - 80,0 Credits |
| 🕂 🕂 🎻 500 - Schwerpunkt Automatisierungstechnik - 40,0 Credits           |
| + 🛷 510 - Schwerpunkt Energietechnik - 40,0 Credits                      |
| 🚽 🥏 520 - Schwerpunkt Allgemeine Elektrotechnik - 40,0 Credits           |
| 🖤 🌲 BET23c - Digitaltechnik 2 - Wahlpflichtfach - 5,0 Credits            |
| Mehrfach zugeordnete Elemente:                                           |
| ↔ PVL50150100 - PVL Digitaltechnik 2                                     |

#### Klicken Sie auf den Anmeldebutton und akzeptieren Sie den Rechtshinweis:

| Struktur der Prüfungsordnung - Alle Studiensemester                                                                                                    | Aktionen |
|----------------------------------------------------------------------------------------------------|----------|
| - 84-588-20201-VZ - B.Eng. Elektrotechnik 2020 (VZ)                                                                                                    |          |
| 🚽 🔗 100 - Abschluss B.Eng. Elektrotechnik 2020 (VZ) - 180,0 Credits                                                                                                    |          |
| - 🔗 200 - Gesamtkonto B.Eng. Elektrotechnik 2020 (VZ) - 180,0 Credits                                                                                                    |          |
| + 🛊 300 - Bachelorarbeit und Kolloquium - Pflichtfach - 15,0 Credits                                                                                                    |          |
| + 🔗 900 - Übergreifende Pflichtmodule - 15,0 Credits                                                                                                    |          |
| + 🔗 400 - Pflichtmodule B.Eng. Elektrotechnik 2020 (VZ) - 80,0 Credits                                                                                                    |          |
| + 🔗 500 - Schwerpunkt Automatisierungstechnik - 40,0 Credits                                                                                                    |          |
| + 🔗 510 - Schwerpunkt Energietechnik - 40,0 Credits                                                                                                    |          |
| 🚽 🎻 520 - Schwerpunkt Allgemeine Elektrotechnik - 40,0 Credits                                                                                                    |          |
| - 🕏 BET23c - Digitaltechnik 2 - Wahlpflichtfach - 5,0 Credits                                                                                                    |          |
| Mehrfach zugeordnete Elemente:                                                                                                    |          |
| PVL50150100 - PVL Digitaltechnik 2     Implementation     Implementation     Implementation     PVL50150100 - PVL Digitaltechnik 2     Implementation     Implementation     Implementation     Implementation     Implementation     Implementation     Implementation     Implementation     Implementation     Implementation     Implementation     Implementation     Implementation     Implementation     PVL50150100 - PVL Digitaltechnik 2     Implementation     Implementation     Implementation     PVL50150100 - PVL     Implementation     Implementation     PVL50150100 - PVL     Implementation     Implementation |          |
| + 🦞 <u>50150100 - Digitaltechnik 2</u> - Pflichtfach - 5,0 Credits                                                                                                    | Anmelden |
| • 🗼 BET24c - Elektrische Energienetze 1 - Wahlpflichtfach - 5,0 Credits                                                                                                    |          |

# Das System teilt Ihnen mit, auf welchen Schwerpunkt die Prüfung angerechnet wird. Klicken Sie auf *anmelden*, um die Anmeldung abzuschließen:

ie sind hier: Startseite > Mein Studium > Studienplaner.mit Modulplan (Prüfungen anmelden) itudienplaner mit Modulplan (Prüfungen anmelden)

#### 50150100: Digitaltechnik 2

| Leistung wird angerechnet auf: Digitaltechnik 2 (Nr=BET23c) - Schwerpunkt Allgemeine Elektrotechnik (Nr=520) - Gesamtkonto B.Eng.<br>Elektrotechnik 2020 (VZ) (Nr=200) - Abschluss B.Eng. Elektrotechnik 2020 (VZ) (Nr=100)<br>Prüfungsanmeldezeitraum Haupttermin SoSe 2021:<br>Der Zeitraum läuft vom 12.04.2021 / 00:00 bis zum 30.04.2021 / 23:59 |                                                                                                    |           |  |
|----------------------------------------------------------------------------------------------------|----------------------------------------------------------------------------------------------------|-----------|--|
| Aktionen & Meldungen                                                                                                    | Termine & Räume                                                                                                    | Bemerkung |  |
| Anmelden                                                                                                    | Digitaltechnik 2<br>Prüfungsperiode 1, Sommersemester 2021<br>Keine Uhrzeit festgelegt<br>Prüfungsform: Klausur oder Mündlich oder<br>Ausarbeitung |           |  |